## Suche in der Taskleiste entfernen

Unter Windows 10 finden Sie eine Suche in der Taskleiste. Wir zeigen Ihnen, wie Sie diese entfernen.

## Windows 10: Such-Funktion in der Taskleiste deaktivieren

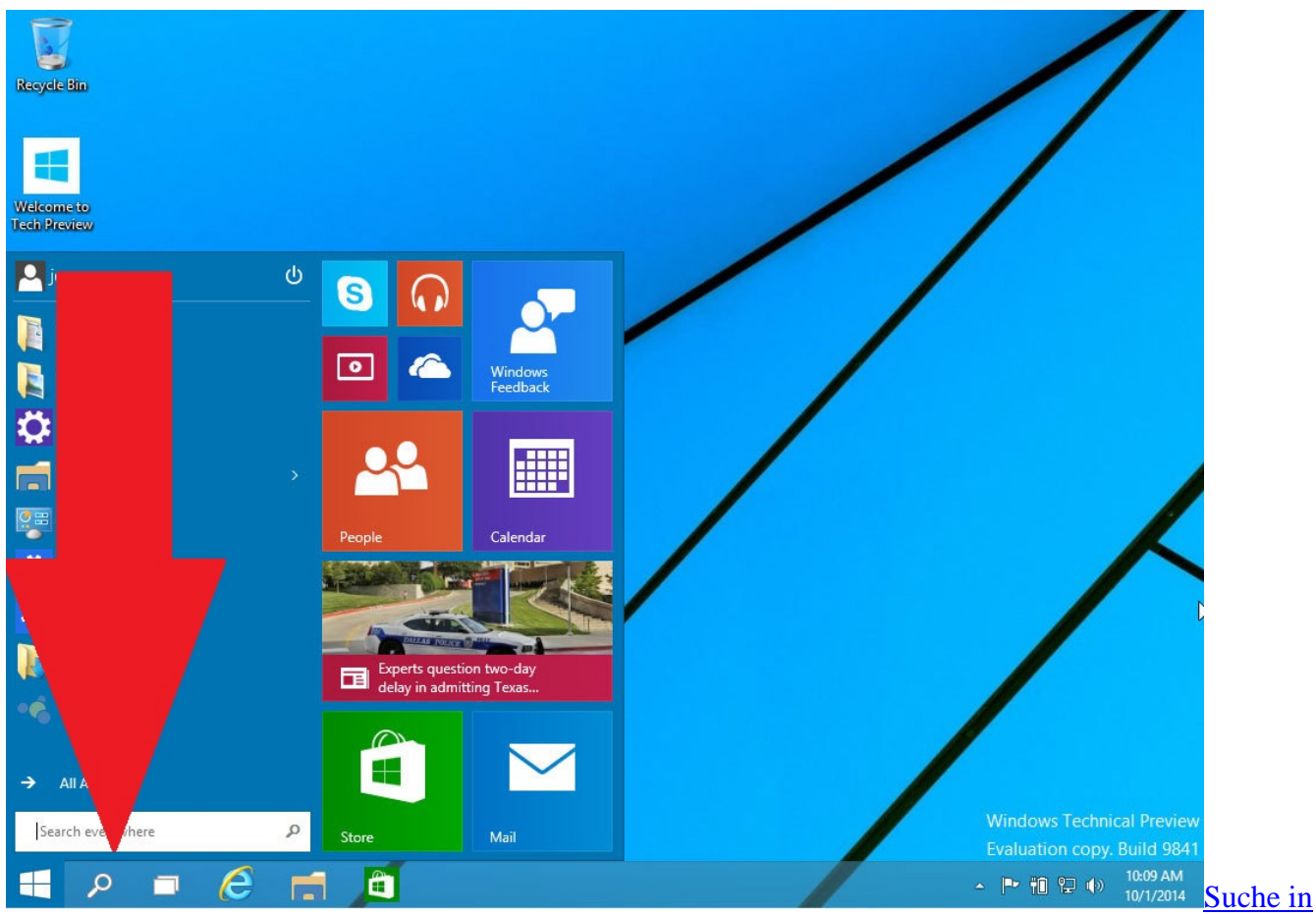

<u>Windows 10 ausschalten</u> In der Preview-Version von Windows 10 handelt es sich lediglich um ein Lupen-Symbol in der Taskleiste. Die finale Version wird aller Voraussicht nach eine ganze Such-Zeile mitbringen.

- Klicken Sie mit der rechten Maustaste auf einen freien Bereich in der Taskleiste, sodass sich das Kontextmenü öffnet.
- Deaktivieren Sie hier die Option "Show Search Button", wird die Suche entfernt.